## スコア入力方法

## スコア入力のやり方【テニス①】

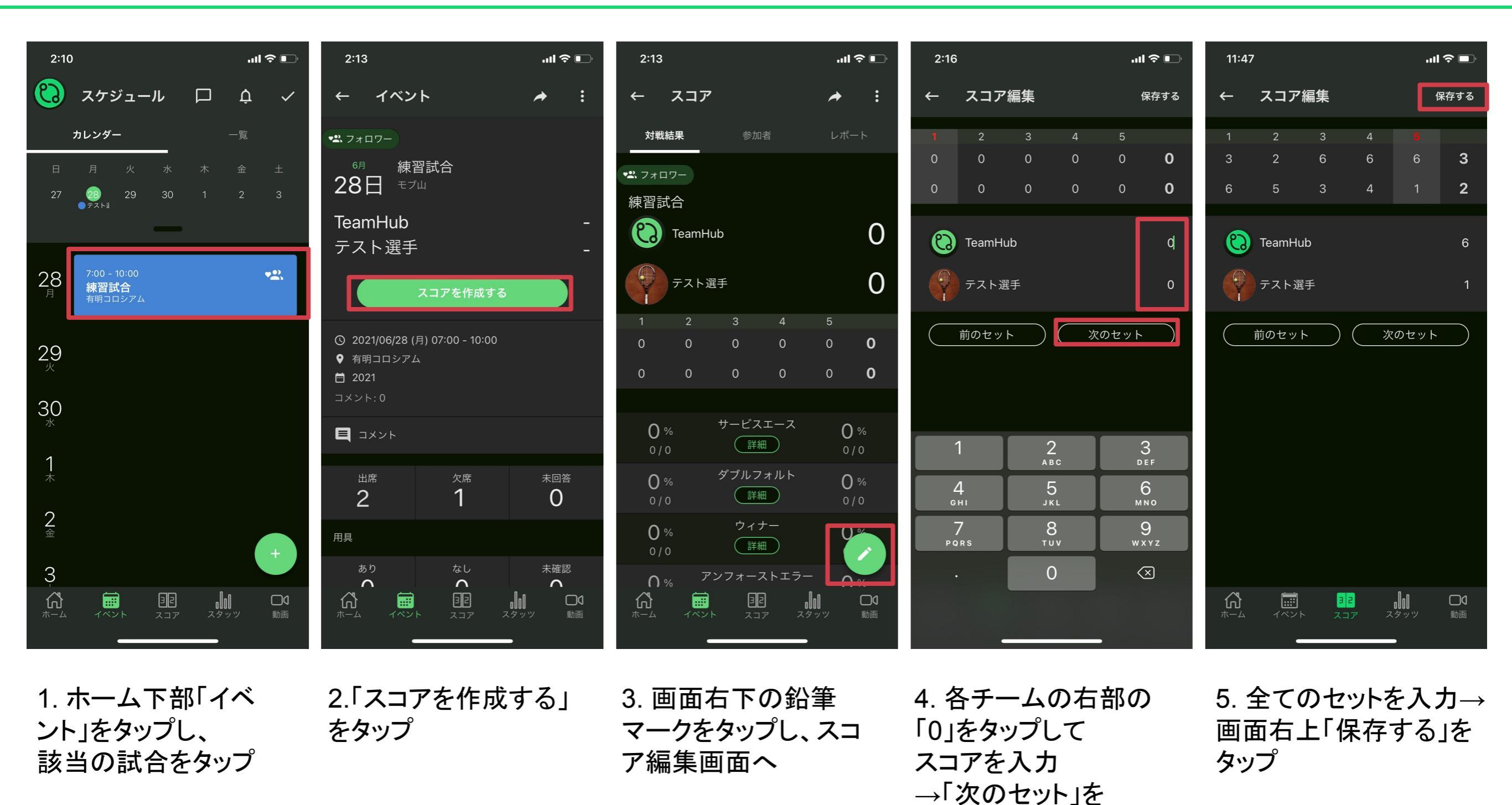

Copyright © 2022 Link Sports All Right Reserved.

タップ

## スコア入力のやり方【テニス②】

| 2:17                                        | .ul 🗢 🕞             | 2:17        | <b>'</b> 11 & D | 2:17       | .ul ? 🗊    | 2:17                                  | ull 🗢 🕞   | 2:17                                  | ull 🗢 🕞     |
|---------------------------------------------|---------------------|-------------|-----------------|------------|------------|---------------------------------------|-----------|---------------------------------------|-------------|
| ← スコア                                       | ≁ :                 | ← サービスエーン   | z               | ← サービスエー   | ・ス保存する     | ← サービスエース                             | く 保存する    | ← 選手の選                                | 択           |
| <b>対戦結果</b> 参加者                             | レポート                | TeamHub     | (チーム切替)         | 対戦相手       | * •        | 対戦相手                                  |           | 選手                                    |             |
| ▶ フォロワー                                     |                     |             |                 |            |            |                                       |           | Co TeamHub                            |             |
| 練習試合                                        |                     | サービスエース 0%  |                 | 選手         | 選択してください   | 選手                                    | 選択してください  |                                       |             |
| Co TeamHub                                  | 3                   | 選手          | 回数              | 回数         | 0          | 回数                                    | 0         |                                       |             |
| テスト選手                                       | 2                   |             |                 | 供来         |            | ————————————————————————————————————— |           |                                       |             |
| 1 2 3 4                                     | 5                   |             |                 | 加方         |            | 圃方                                    |           |                                       |             |
| 3 2 6 6                                     | 6 <b>3</b>          |             |                 |            |            |                                       |           |                                       |             |
| 6 5 3 4                                     | 1 <b>2</b>          |             |                 |            |            |                                       |           |                                       |             |
| 0%<br>0/0 サービスエース                           | <b>O</b> %<br>0 / 0 |             |                 |            |            |                                       |           |                                       |             |
| <b>0</b> % ダブルフォルト<br>0/0 詳細                | <b>0</b> %<br>0 / 0 |             |                 |            |            |                                       |           |                                       |             |
| 0% ウィナー<br>0/0 詳細                           | 0 %                 |             |                 |            |            |                                       |           |                                       |             |
| ∩ <sub>%</sub> アンフォーストエラー<br>岱 ■ 胆 <b>』</b> |                     | <br>[]      |                 |            |            | - A 🗰 💵                               |           | <br>↓ ↓ ↓ ↓ ↓ ↓ ↓ ↓ ↓ ↓ ↓ ↓ ↓ ↓ ↓ ↓ ↓ |             |
| ホーム イベント スコア スタ                             | ッツ 動画               | ホーム イベント スコ | ア スタッツ 動画       | ホーム イベント ス | コア スタッツ 動画 | ホーム イベント スコン                          | ア スタッツ 動画 | ホーム イベント                              | スコア スタッツ 動画 |
|                                             |                     |             |                 |            |            |                                       |           |                                       |             |

6. 自動的にスコア編集 7. 画面右下「+」 トップ画面に戻る。 サービスエースなどの スコアもつける場合は、 「詳細」をタップ

ボタンをタップ

8. どちらのチームの 9. 「選手」の項目で 詳細を編集するのか選ぶ 該当選手を選ぶ画面へ (自チームの場合はスイッ チをタップしない(グレー)、 相手チームの場合はスイッ チをタップ(緑色))

10. 該当選手をタップ

## スコア入力のやり方【テニス③】

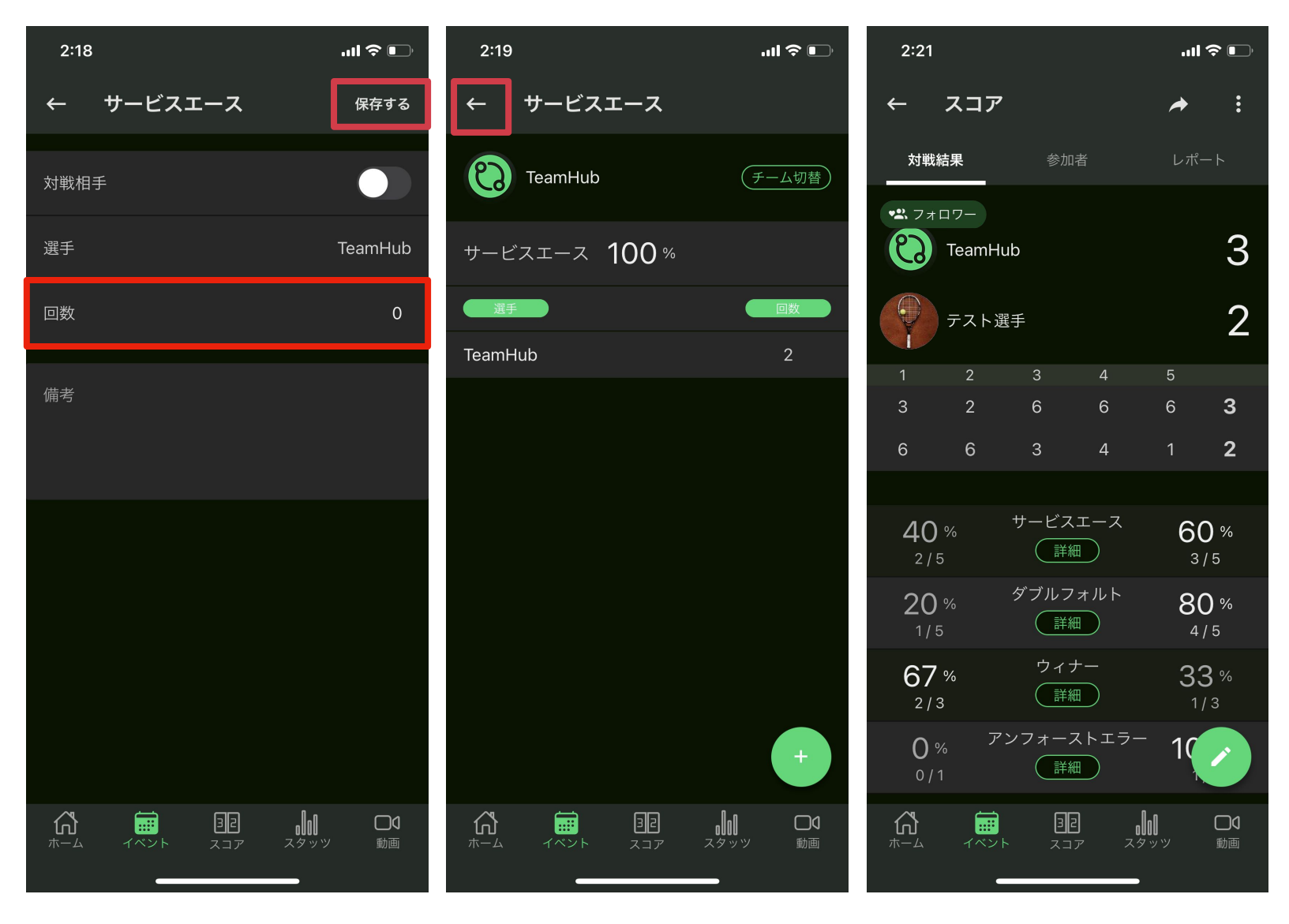

11. 該当の項目の回数 を入力 →画面右上「保存する」 をタップ

12. 自チーム、相手 チームのスコアを入力 →画面左上「←」をタッ プ

13.全ての項目の入力 カ が完了すると、このよ ッ うな画面になります